## Logging In

There are several ways you can get to the log in screen for Starfish, where you can then log in with your campus key and password:

1. Visit the Academic Success Center website at <a href="https://www.jefferson.edu/east-falls/academic-success-center.html">https://www.jefferson.edu/east-falls/academic-success-center.html</a> and scroll to "Book an Appointment", click on "Starfish"

| Book an Appointment                                                                |  |  |  |  |
|------------------------------------------------------------------------------------|--|--|--|--|
| For all tutoring services, log into Starfish<br>and select My Courses or go to the |  |  |  |  |
| Services page:                                                                     |  |  |  |  |
| Starfish                                                                           |  |  |  |  |

2. Visit the Jefferson.edu homepage and scroll to the bottom for options for "Current Student & Faculty", click on "East Falls Campus", then "Starfish"

|                                       |          | Banner                   | APPLY |
|---------------------------------------|----------|--------------------------|-------|
| HOME OF SIDNEY KIMMEL MEDICAL COLLEGE |          | Calendar                 |       |
|                                       |          | Campus Store             |       |
| Areas of Interest                     |          | Canvas                   |       |
|                                       |          | Directory                |       |
| Architecture                          | Business | Faculty & Staff          | gn    |
|                                       |          | Giving                   | 8     |
| Fashion & Textiles                    | Health   | JeffMail                 | nce   |
| rushion & reaches                     | incurtin | Library                  | nee   |
|                                       |          | Starfish                 |       |
|                                       |          | Student Life & Resources |       |
| About Locations Careers Pr            | rovost   | Student Portal           |       |

3. Through BannerWeb, under the Student Menu you can click on "Starfish"

Once logged in, you'll see your Starfish Dashboard with your calendar and any notifications/flags/kudos

|   | Starf              | ish                           |                                     |            |                                     |            |                                     |          |   |                                                           |  |
|---|--------------------|-------------------------------|-------------------------------------|------------|-------------------------------------|------------|-------------------------------------|----------|---|-----------------------------------------------------------|--|
| ł | Dashb              | oard                          |                                     |            |                                     |            |                                     |          |   |                                                           |  |
|   | ĒC                 | alenda                        | r                                   |            |                                     |            |                                     |          |   | Notifications (0)                                         |  |
|   | Choose I<br>Septen | D <b>ate:</b><br>nber 19, 202 | 22                                  | <u> </u>   | ( 🖬 )                               |            |                                     |          |   | Nice work! You have no active notifications at this time. |  |
|   | ALL DAY            | Su<br>18                      | Mo<br>19                            | Tu<br>20   | We<br>21                            | Th<br>22   | Fr<br>23                            | Sa<br>24 |   |                                                           |  |
|   | 8 am               |                               |                                     |            |                                     |            |                                     |          | • |                                                           |  |
|   | 9 am<br>10 am      |                               | Pre-Calcul<br>us for Sci<br>& Engrs |            | Pre-Calcul<br>us for Sci<br>& Engrs |            | Pre-Calcul<br>us for Sci<br>& Engrs |          | l |                                                           |  |
|   | 11 am              |                               | Writ Sem                            | Sys Thinki | Writ Sem                            | Sys Thinki | Writ Sem                            |          |   |                                                           |  |
|   | 42                 |                               | Ac Wr Co                            | ainability | Ac Wr Co                            | ainability | Ac Wr Co                            |          | • |                                                           |  |
|   |                    |                               |                                     | ★ K        | ludos                               | (1)        |                                     |          |   |                                                           |  |

In the middle of the Dashboard you will see "My Connections" and "My Services". You can sign up for an appointment with your advisor or with a tutor here.

Outstanding Academic Performance

There are no concerns with this student.

Sent by

## Making an Appointment

## **Option 1: Using "My Connections"**

1. Find the academic advisor or tutor you are looking to schedule an appointment with and then click "SCHEDULE"

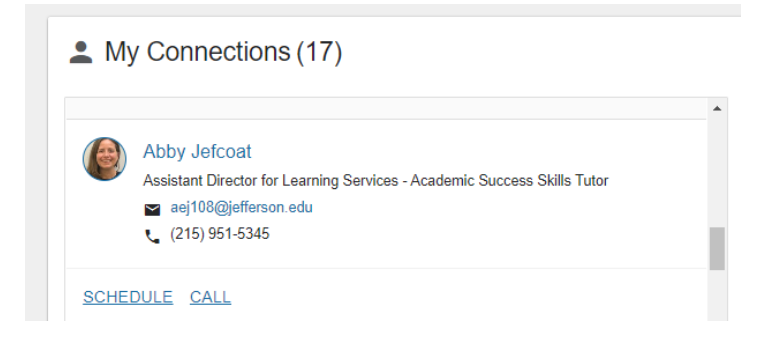

2. Click the type of appointment you are looking for and then "Continue" at the bottom right

| t Schedule Appointment                                                                   |                   |  |  |  |  |  |
|------------------------------------------------------------------------------------------|-------------------|--|--|--|--|--|
| Abby Jefcoat<br>Assistant Director for Learning Services - Academic Success Skills Tutor |                   |  |  |  |  |  |
| What do you need help with?                                                              |                   |  |  |  |  |  |
| Academic Success Skills                                                                  | ^                 |  |  |  |  |  |
| Other Academic Success Skills help     O Reading Comprehension                           |                   |  |  |  |  |  |
| ○ Study Strategies                                                                       | O Time Management |  |  |  |  |  |
| Peer Tutoring                                                                            |                   |  |  |  |  |  |
| Peer Tutoring appointment     Supplemental Instruction                                   |                   |  |  |  |  |  |
|                                                                                          |                   |  |  |  |  |  |
|                                                                                          |                   |  |  |  |  |  |

| CANCEL |  |  | CONTINUE |
|--------|--|--|----------|
|        |  |  |          |

3. Click on the available day and time you want and then "Continue" at the bottom right

| What day and time works for you?                                                                                                    |                                                                               |                                                               |  |  |  |  |  |
|----------------------------------------------------------------------------------------------------|-------------------------------------------------------------------------------|---------------------------------------------------------------|--|--|--|--|--|
| a appointment times you see do not overlap with your already scheduled appointments.                                                          |                                                                               |                                                               |  |  |  |  |  |
| 09-19-2022 $ ightarrow$ 10-10-2022                                                                                                    | Filter: All session types +                                                   |                                                               |  |  |  |  |  |
|                                                                                                    | Tuesday, September 20                                                         | 3 available                                                   |  |  |  |  |  |
| ← September 2022 →<br>Su Mo Tu We Th Fr Sa<br>1 2 3                                                                                           | 11:00 am - 11:30 am     Multiple appointment locations                        | m O 2:00 pm - 2:30 pm 30m Multiple appointment locations      |  |  |  |  |  |
| 4         5         6         7         8         9         10           11         12         13         14         15         16         17 | ○ 3:30 pm - 4:00 pm 3<br>Multiple appointment locations                       | m                                                             |  |  |  |  |  |
| 18         19         20         21         22         23         24           25         26         27         28         29         30      | Thursday, September 22                                                        | 3 available                                                   |  |  |  |  |  |
|                                                                                                    | 11:00 am - 11:30 am 3     Multiple appointment locations                      | m O 11:30 am - 12:00 pm 30m<br>Multiple appointment locations |  |  |  |  |  |
|                                                                                                    | <ul> <li>3 30 pm - 4:00 pm</li> <li>Multiple appointment locations</li> </ul> | m                                                             |  |  |  |  |  |
|                                                                                                    | Friday, September 23                                                          | 4 available                                                   |  |  |  |  |  |
|                                                                                                    |                                                                               |                                                               |  |  |  |  |  |

4. Choose your location, and add what you are looking to accomplish at the appointment, then "Confirm"

| t Schedule Appointment                                                                                            |                                                                        |  |  |  |  |  |
|----------------------------------------------------------------------------------------------------|------------------------------------------------------------------------|--|--|--|--|--|
| Abby Jefcoat Assistant Director for Learning Services - Academic Success Skills Tutor                             |                                                                        |  |  |  |  |  |
| Does this look correct?                                                                                           | Does this look correct?                                                |  |  |  |  |  |
| Date and Time<br>Tuesday, September 20<br>11.00 am – 11.30 am                                                     | Reason for Visit<br>Time Management Charge                             |  |  |  |  |  |
| Location - Academic Success Center                                                                                | Course Add a course                                                    |  |  |  |  |  |
| Academic Success Center                                                                                           | If you want, tell us a little bit about what's going on so we can help |  |  |  |  |  |
| Zoum<br>In-person appointments: Academic Soccess Center (Haggar Harr) Zoum: https://welferson.zoom.us/j2268616422 |                                                                        |  |  |  |  |  |

CONFIRM

BACK

5. You will then see the confirmation page. Your appointment has been created!

| t Schedule Appointment                                                                                                    |                                     |  |  |  |  |  |
|----------------------------------------------------------------------------------------------------|-------------------------------------|--|--|--|--|--|
| I look forward to seeing you!                                                                                                    |                                     |  |  |  |  |  |
| Abby Jefcoat<br>Assistant Director for Learning Services - Academic Success Skills Tutor                                          |                                     |  |  |  |  |  |
| Date and Time<br>Tuesday, September 20<br>11:00 am – 11:30 am                                                                     | Reason for Visit<br>Time Management |  |  |  |  |  |
| Lander                                                                                                    | Make a change to this appointment   |  |  |  |  |  |
| Location<br>Academic Success Center<br>Plass check in at ford desk                                                                | Return to the main Services page    |  |  |  |  |  |
| Meeting Instructions<br>In-person appointments: Academic Success Center (Haggar Hall) Zoom: https://Jefferson zoom.usi/2268616422 | View all upcoming appointments      |  |  |  |  |  |

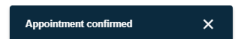

## **Option 1: Using "My Services"**

CANCEL

1. Click on the Tutoring Service you are looking for and click "SCHEDULE"

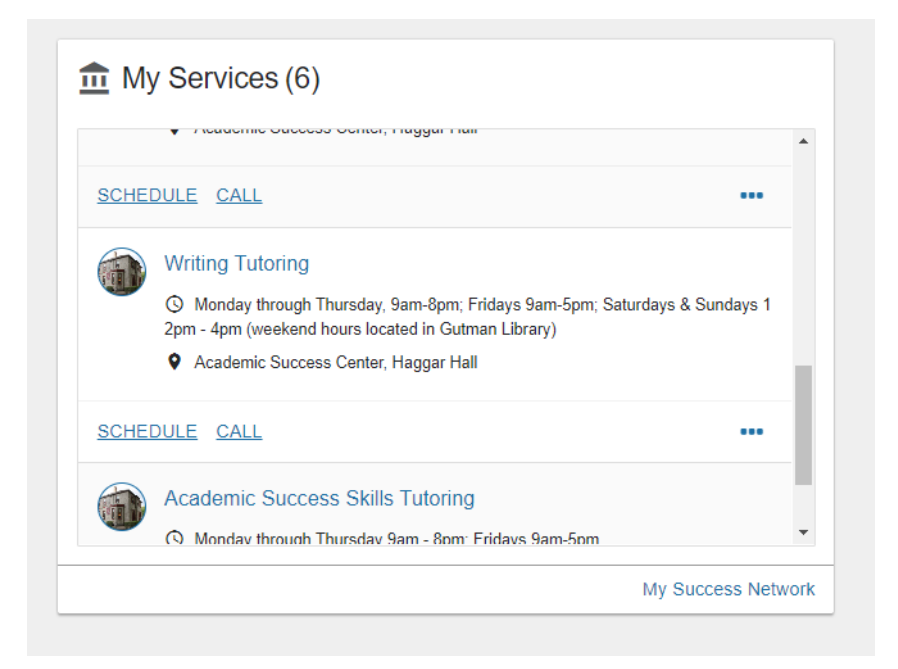

2. Click the type of appointment you are looking for and then "Continue" at the bottom right

| t Schedule Appointment                    |                                                 |  |  |  |  |
|-------------------------------------------|-------------------------------------------------|--|--|--|--|
| Writing Tutoring                          |                                                 |  |  |  |  |
| What do you need help with?               |                                                 |  |  |  |  |
| O Discuss and plan assignment for writing | C ESL skills/presentation feedback              |  |  |  |  |
| O Help with reading strategies            | Outline and review assignment notes for writing |  |  |  |  |
| Review draft                              | Review draft with instructor feedback           |  |  |  |  |
|                                           |                                                 |  |  |  |  |
|                                           |                                                 |  |  |  |  |
|                                           |                                                 |  |  |  |  |
|                                           |                                                 |  |  |  |  |

3. Follow the same steps listed above until you get the "Confirmation" screen